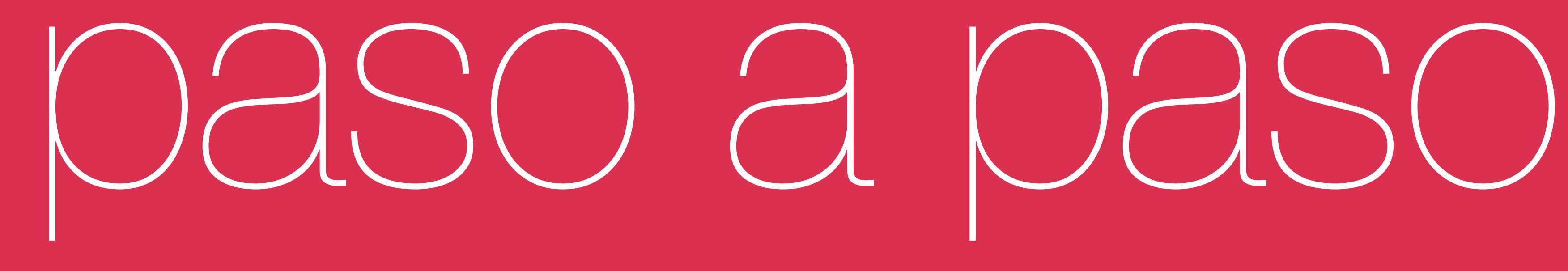

## Registro y canje de puntos en Dcanje.com

# Paso 1 Ingresa a Dcanje.pe desde la web o tu celular

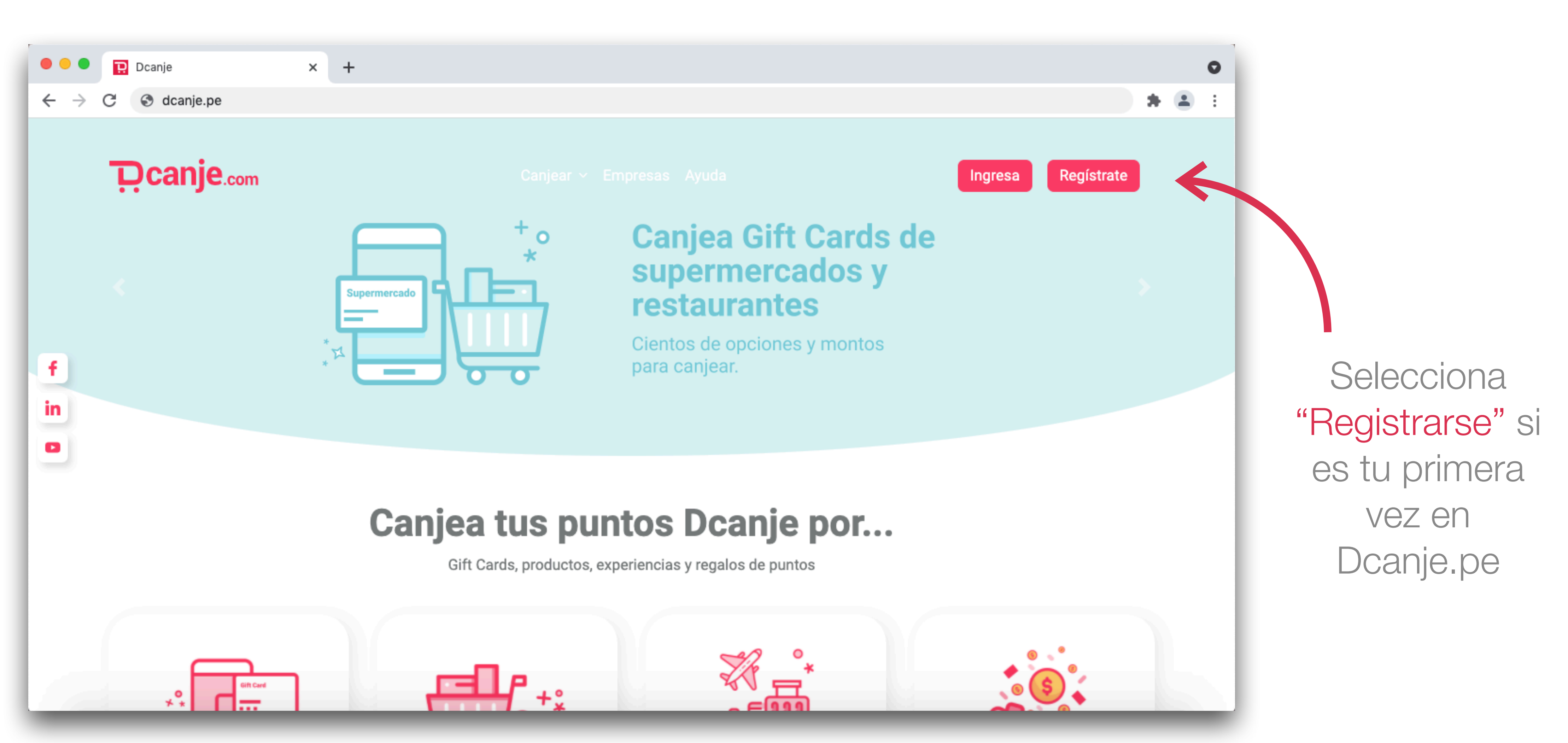

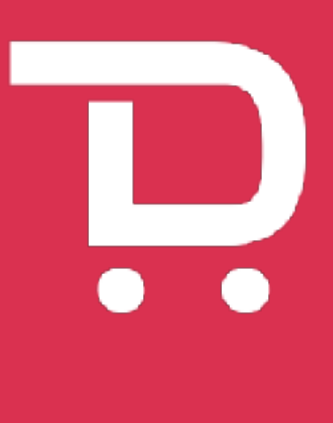

## Paso 2 Registrate en Dcanje.pe

|  |                          | <b>D</b> ca                                                                                                    | anje.com                                                                |
|--|--------------------------|----------------------------------------------------------------------------------------------------|-------------------------------------------------------------------------|
|  |                          | REG                                                                                                    | ISTRO                                                                   |
|  | DNI                      |                                                                                                    | NOMBRES                                                                 |
|  | 98372638                 | ~                                                                                                    | Adriana                                                                 |
|  | APELLIDO PATERNO         |                                                                                                    | APELLIDO MATERNO                                                        |
|  | Mendoza                  |                                                                                                    | Tirado                                                                  |
|  | CONTRASEÑA               |                                                                                                    | CONFIRMAR CONTRASEÑ                                                     |
|  |                          | <ul> <li>Image: A second second s</li></ul> |                                                                         |
|  | SEXO                     |                                                                                                    | FECHA DE NACIMIENTO                                                     |
|  | FEMENINO                 | $\sim$                                                                                                    | 28/08/1990                                                              |
|  | EMAIL                    |                                                                                                    | CONFIRMAR EMAIL                                                         |
|  | amendozatirado@gmail.com | ~                                                                                                    | amendozatirado@g                                                        |
|  | TELÉFONO CELULAR         |                                                                                                    | * Por seguridad se recomienda po<br>email corporativo los correos podri |
|  | 987463726                |                                                                                                    |                                                                         |

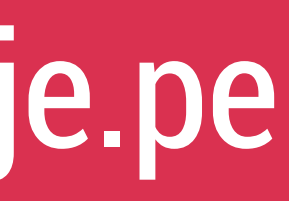

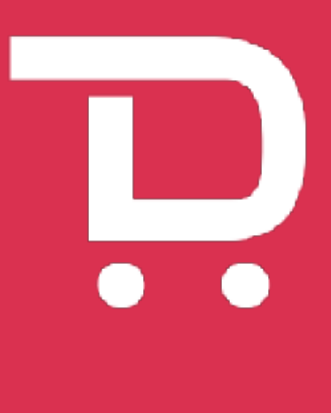

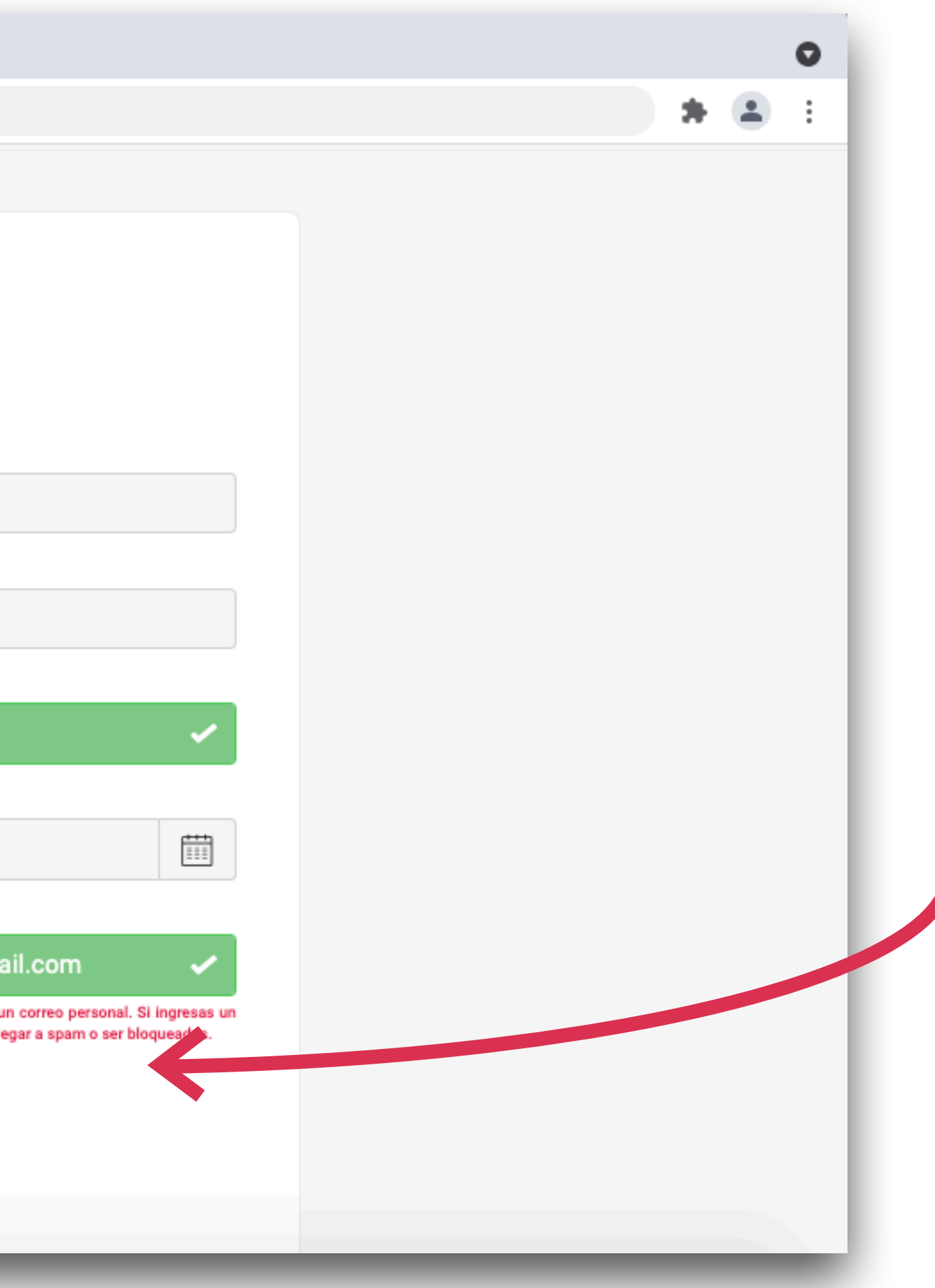

### Completa los datos que te solicitan, asegúrate de evitar signos especiales o espacios en blanco.

## Paso 3 Confirma tu registro

| 🛑 😑 📄 🔃 Dcanje                                           | 🗙 M Bienvenido Adriana a Dcanje.co 🗙 🕂                           |                     |
|----------------------------------------------------------|------------------------------------------------------------------|---------------------|
| $\leftrightarrow$ $\rightarrow$ C $\cong$ mail.google.co | m/mail/u/0/#search/soporte%40dcanje.com/FMfcgzGkZQHbzRpHGDDgrKH0 | \$WVVG>             |
| = 衬 Gmail                                                | Q Buscar en el correo electrónico                                |                     |
| - Redactar                                               |                                                                  |                     |
| Recibidos                                                | Ū.c                                                              | anje                |
| Destacados     Despuestos                                |                                                                  |                     |
| <ul> <li>Importantes</li> </ul>                          | BIENVENIDO/A                                                     |                     |
| > Enviados                                               | A DCANJE.COM                                                     |                     |
| Borradores 15                                            |                                                                  |                     |
| Categorías                                               | Hola Adriana Mendoza,                                            |                     |
| Meet                                                     | paso de completar tu registro pa                                 | ) creada<br>ara com |
| Nueva reunión                                            | completando encuestas, trivias,                                  | compra              |
| Unirte a una reunión                                     | muchas más opciones.                                             |                     |
| Hangouts                                                 | Tu código de activación para Co                                  | onfirma             |
| Adriana - +                                              | siguiente:                                                       |                     |
| 🔏 Luzmila mendoza tirado 📈 Videollamada perdida          |                                                                  |                     |
| Cristina De La Fuente Cruz                               | 895                                                              | 2                   |
| Alejandra Fonseca                                        |                                                                  |                     |
| ÷ Ф                                                      |                                                                  | _                   |

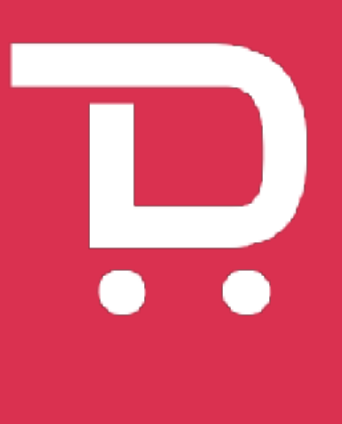

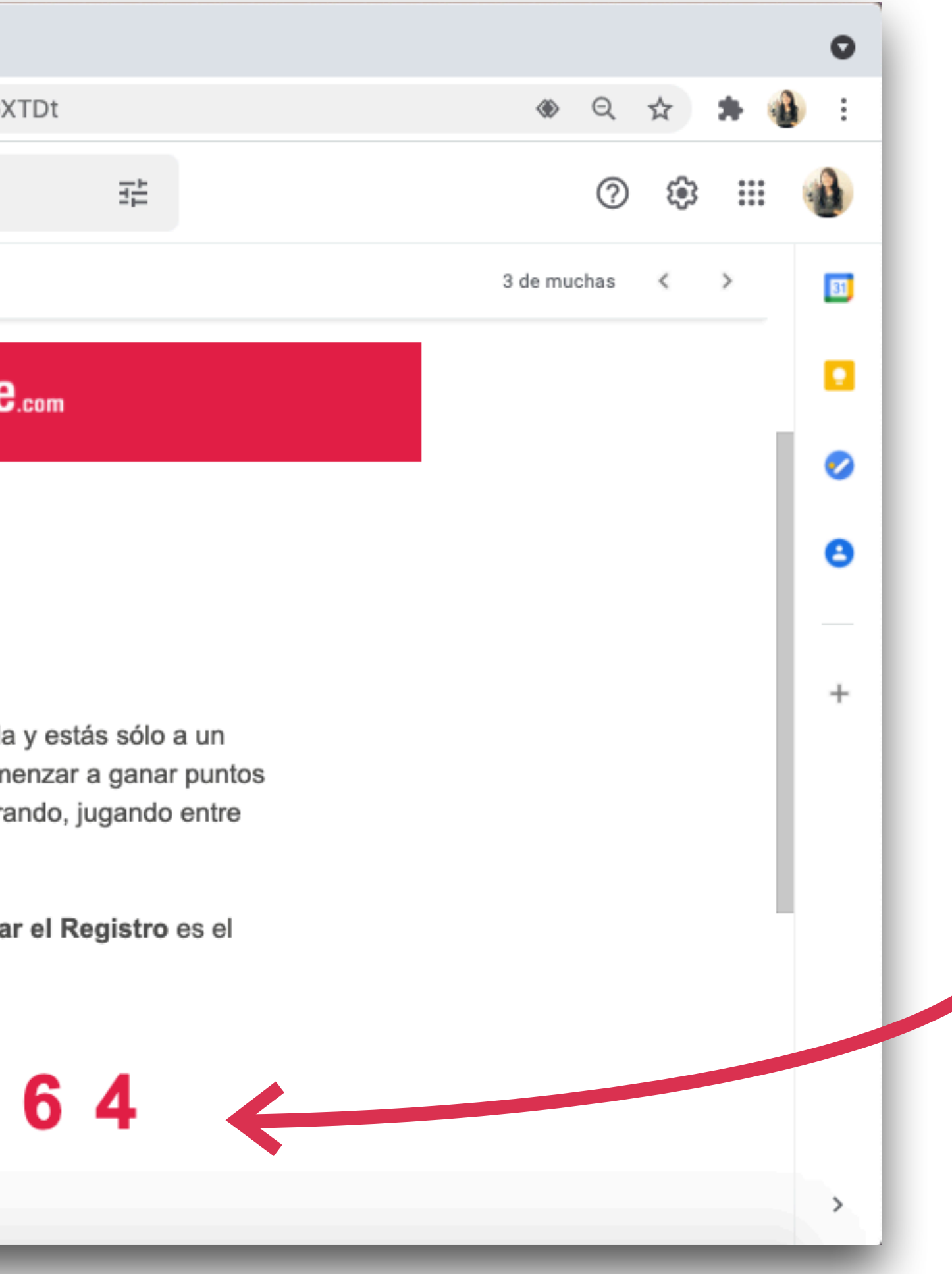

Te llegará un correo de bienvenida a tu e-mail con un código de confirmación. Debes de anotar el código para confirmar tu registro.

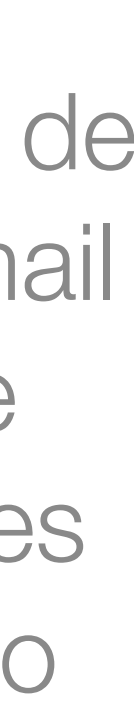

### Paso 4 Confirma tu registro

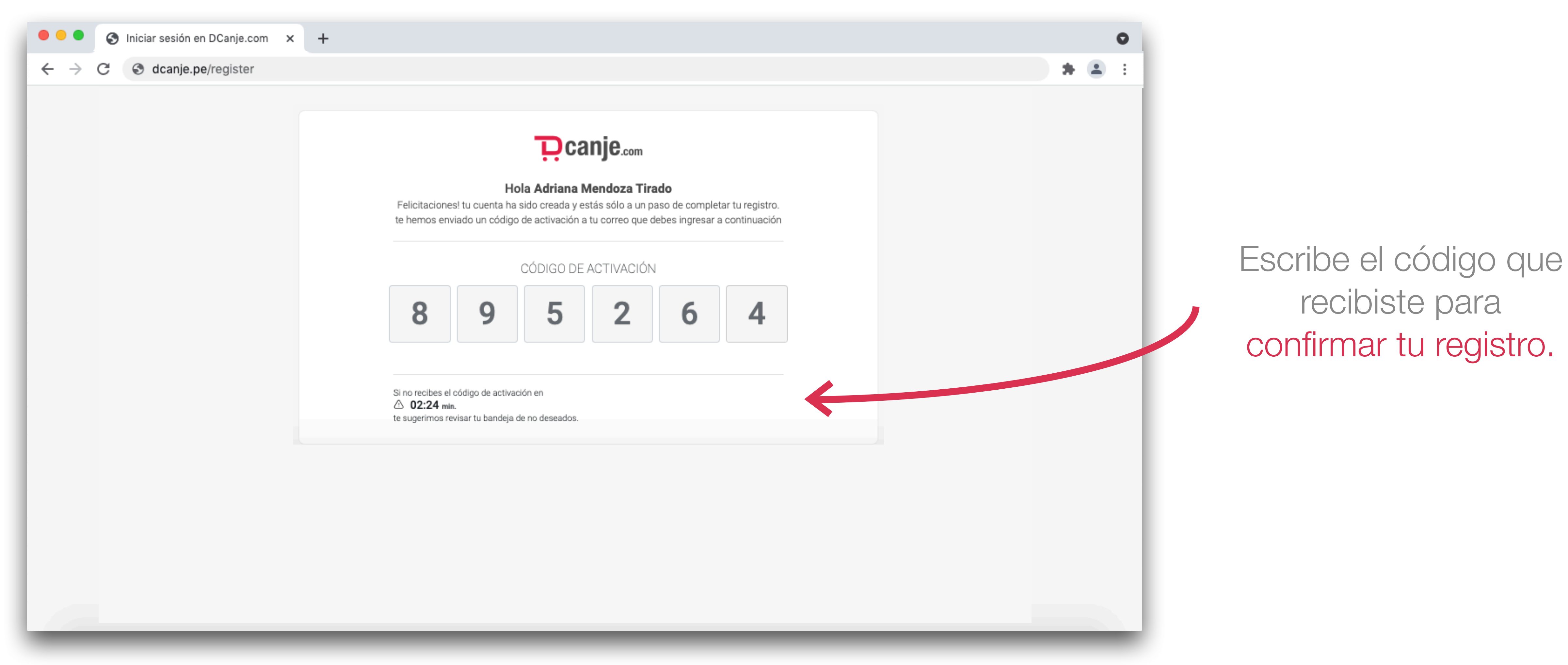

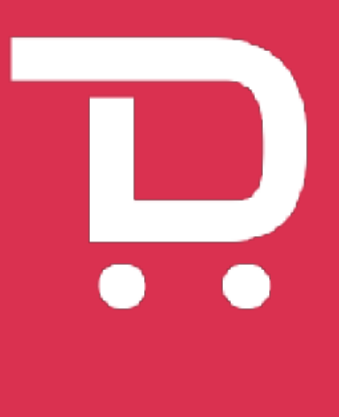

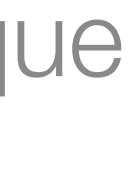

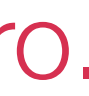

## Paso 5 Inicia sesión en tu cuenta en Dcanje.pe

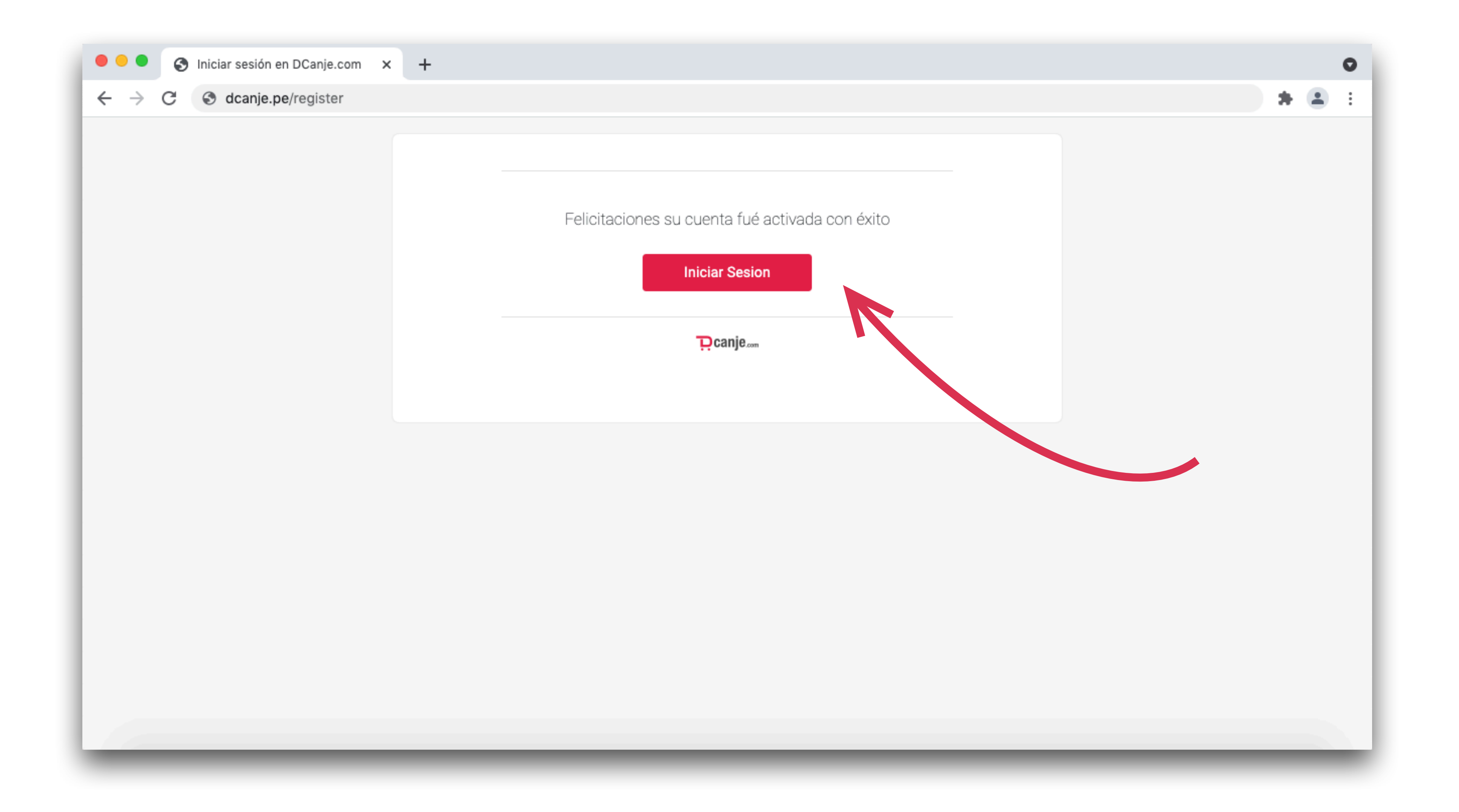

### Luego de confirmar podrás ingresar, haz clic en "Iniciar sesión"

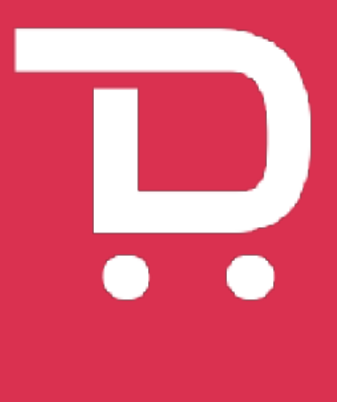

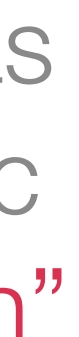

## Coloca tus accesos para iniciar sesión

| <ul> <li>Iniciar sesión en DCanje.com × +</li> <li>← → C ③ dcanje.pe</li> </ul> |                                |
|---------------------------------------------------------------------------------|--------------------------------|
|                                                                                 | D canje.com                    |
|                                                                                 | INGRESAR<br>DNI<br>& 73547889F |
|                                                                                 |                                |
|                                                                                 | ENTRAR                         |
|                                                                                 | ¿OLVIDASTE TU CONTRASENA?      |

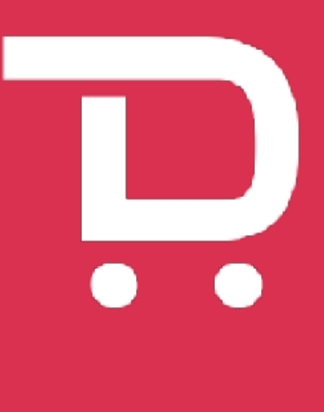

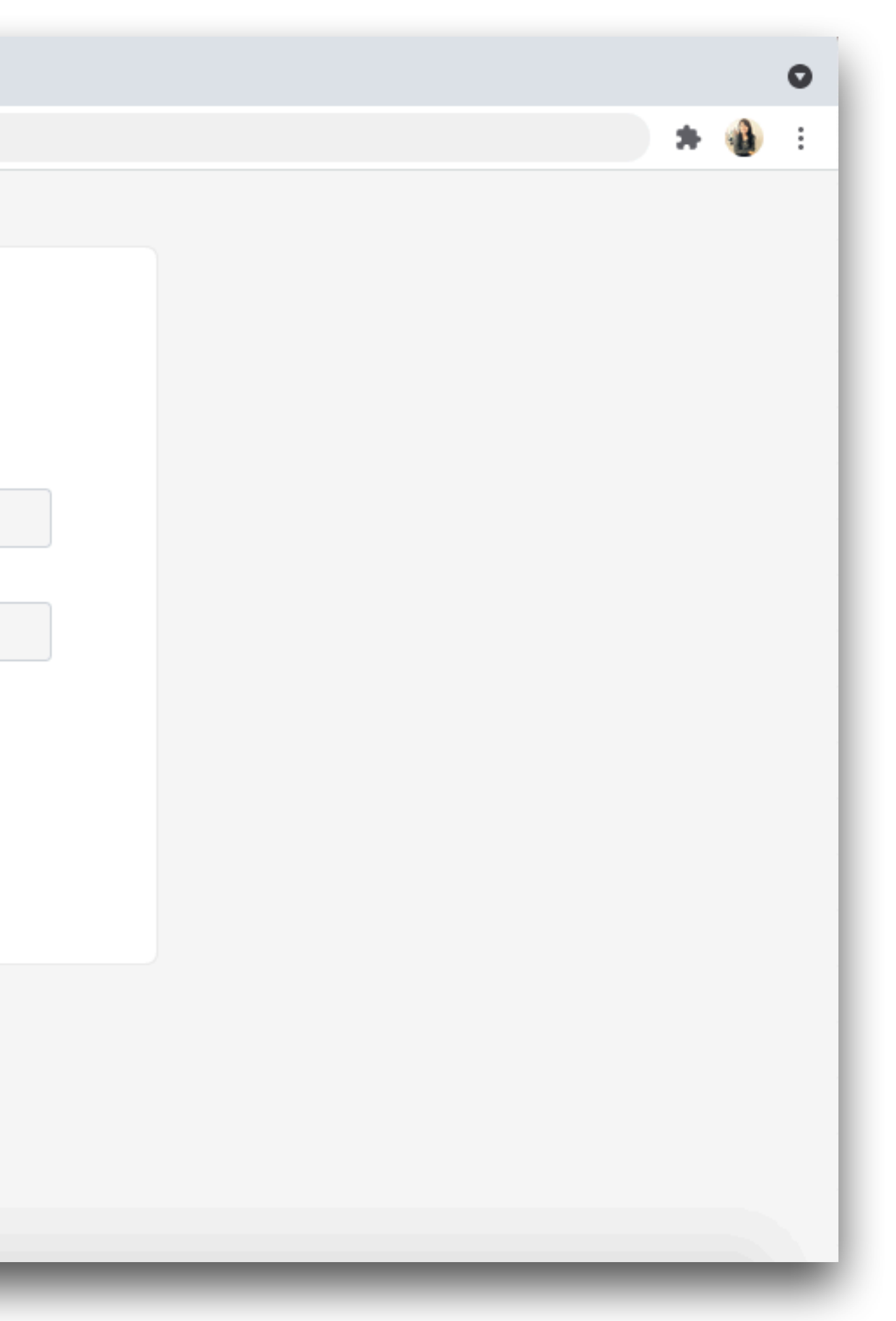

Debes ingresar con tu DNI y contraseña.

Usuario: es tu número de DNI

Contraseña: es la contraseña que creaste al momento de registrarte.

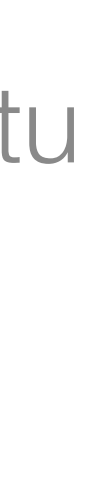

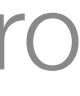

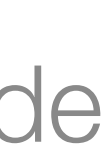

# **ASO 7 Coloca tus accesos para iniciar sesión**

| 🗧 😑 🌀 Iniciar sesión en DCanje.com             | × | + |   |            |                           |                  |
|------------------------------------------------|---|---|---|------------|---------------------------|------------------|
| $\leftarrow$ $\rightarrow$ C $\odot$ dcanje.pe |   |   |   |            |                           |                  |
|                                                |   |   |   |            |                           |                  |
|                                                |   |   |   |            | <b>D</b> can              | je.com           |
|                                                |   |   |   |            | INGRES                    | AR               |
|                                                |   |   | ſ | DNI        |                           |                  |
|                                                |   |   |   | 8 73547889 | 9F                        |                  |
|                                                |   |   | ( | CONTRASEÑA |                           |                  |
|                                                |   |   |   |            | XXX                       |                  |
|                                                |   |   |   |            | ENTR/<br>¿OLVIDASTE TU CO | AR<br>DNTRASEÑA? |
|                                                |   |   |   |            | RECUPER                   | AR               |
|                                                |   |   |   |            |                           |                  |
|                                                |   |   |   |            |                           |                  |
|                                                |   |   |   |            |                           |                  |
|                                                |   |   |   |            |                           |                  |

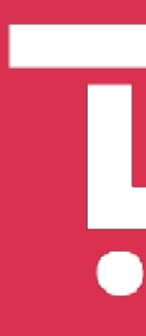

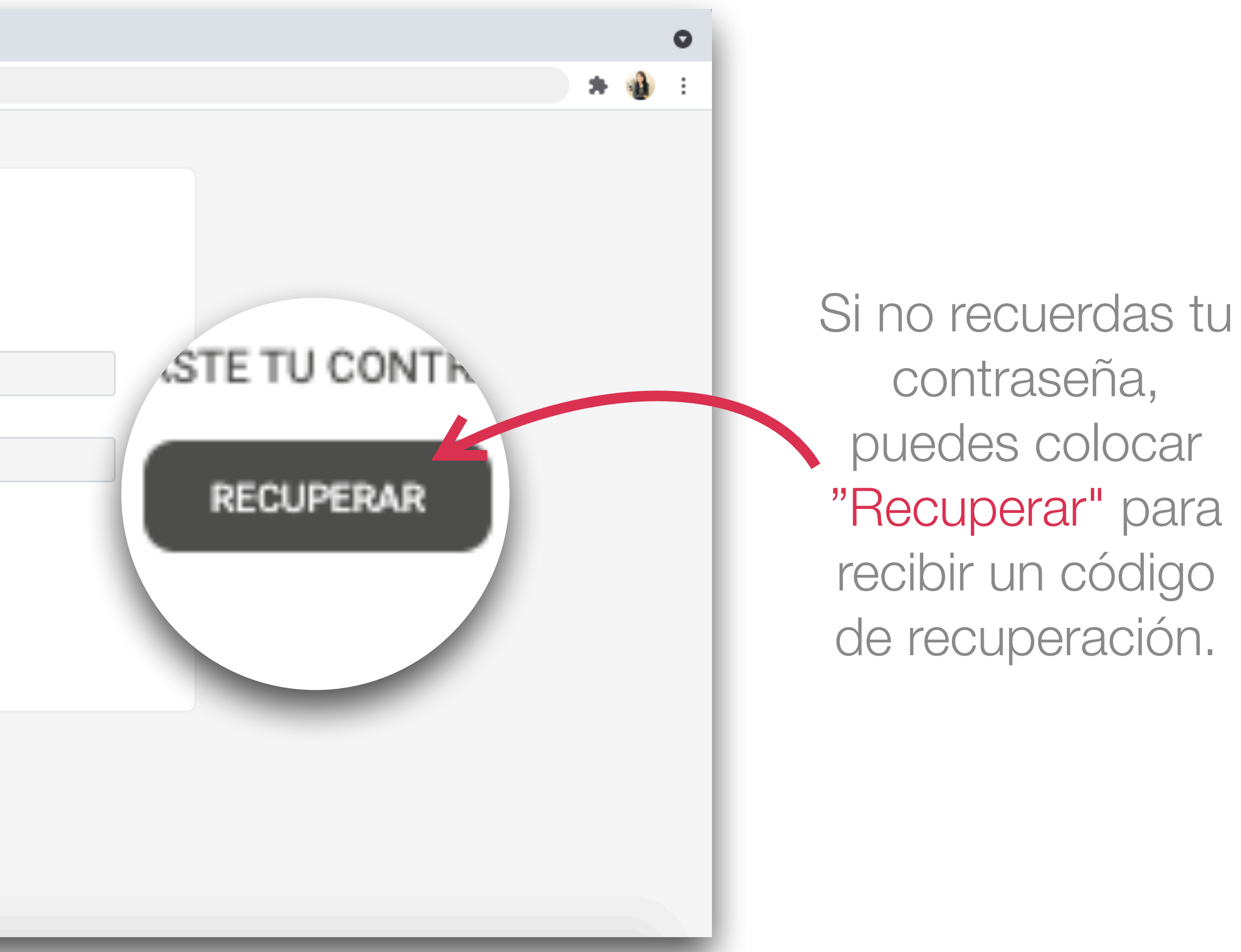

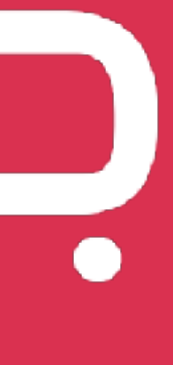

# Paso 8 Empieza a canjear

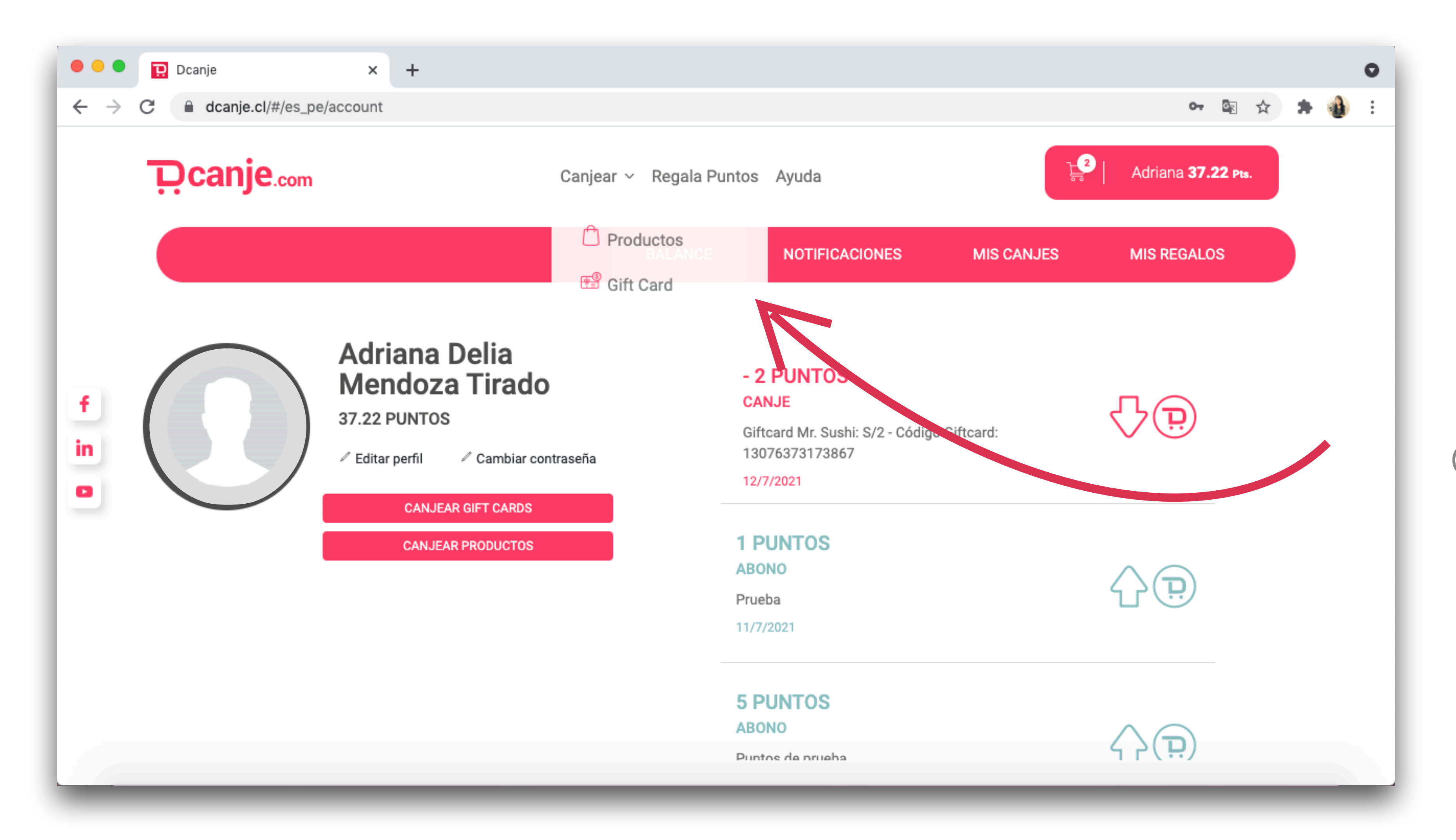

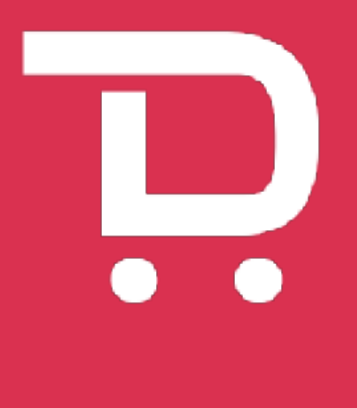

Una ves dentro selecciona "Canjear":

Gift Cards: para escoger Gift Cards de múltiples marcas. Productos: para canjear productos con despacho a domicilio.

## Paso 9 Selecciona la Gift Card que desees canjear

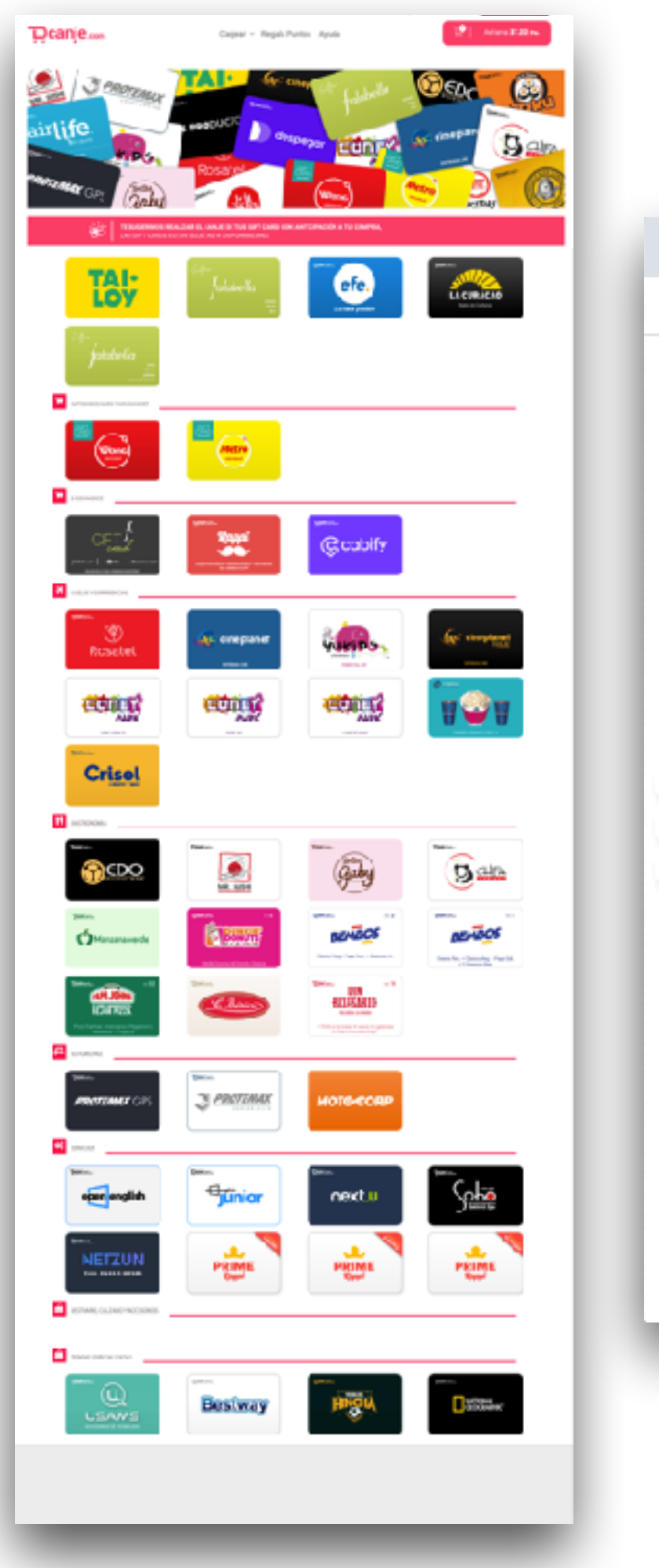

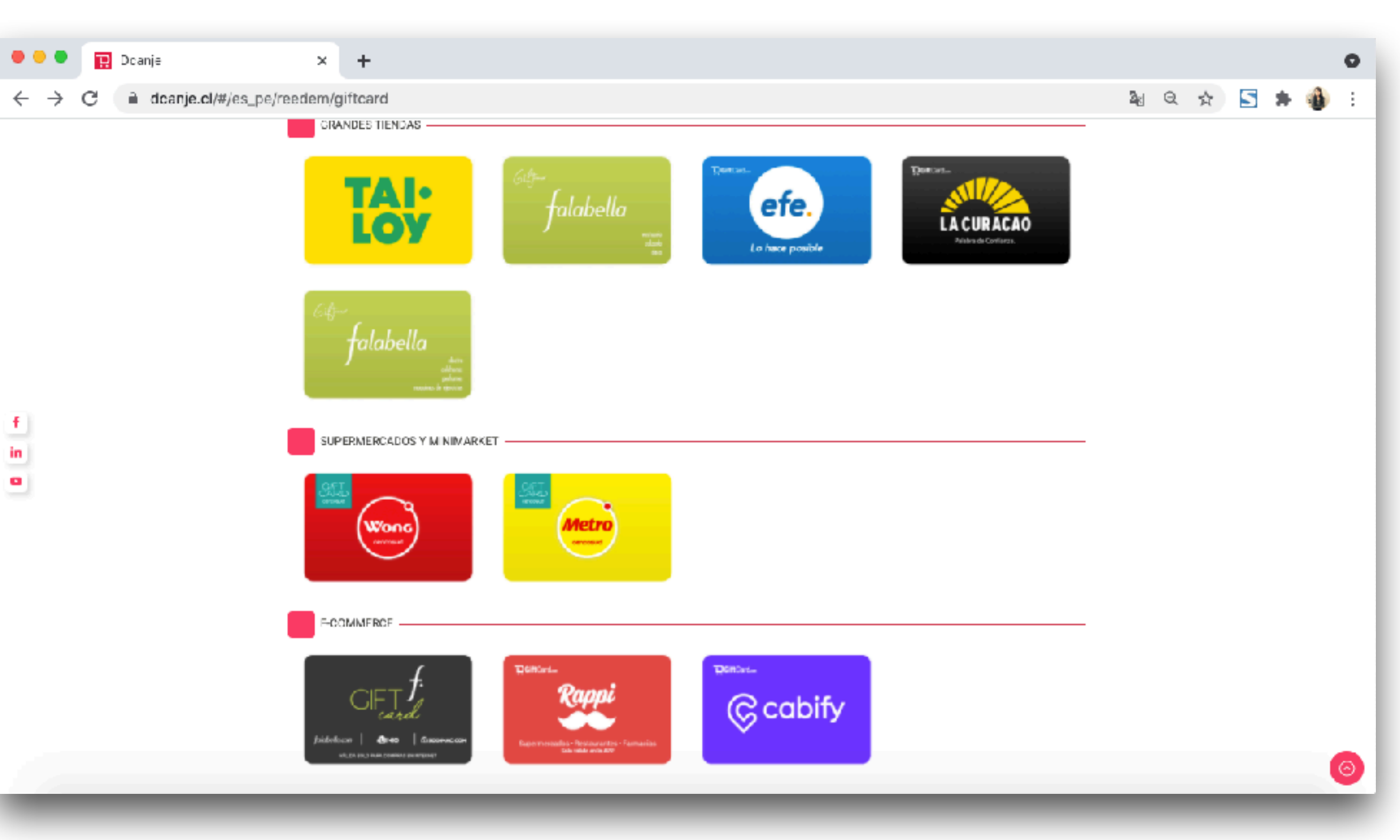

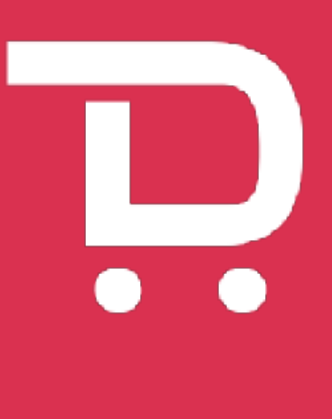

Mira nuestro catálogo y escoge entre todas las Gift Cards disponibles para ti.

С

# **CASO 10 Escoge el monto que deseas canjear**

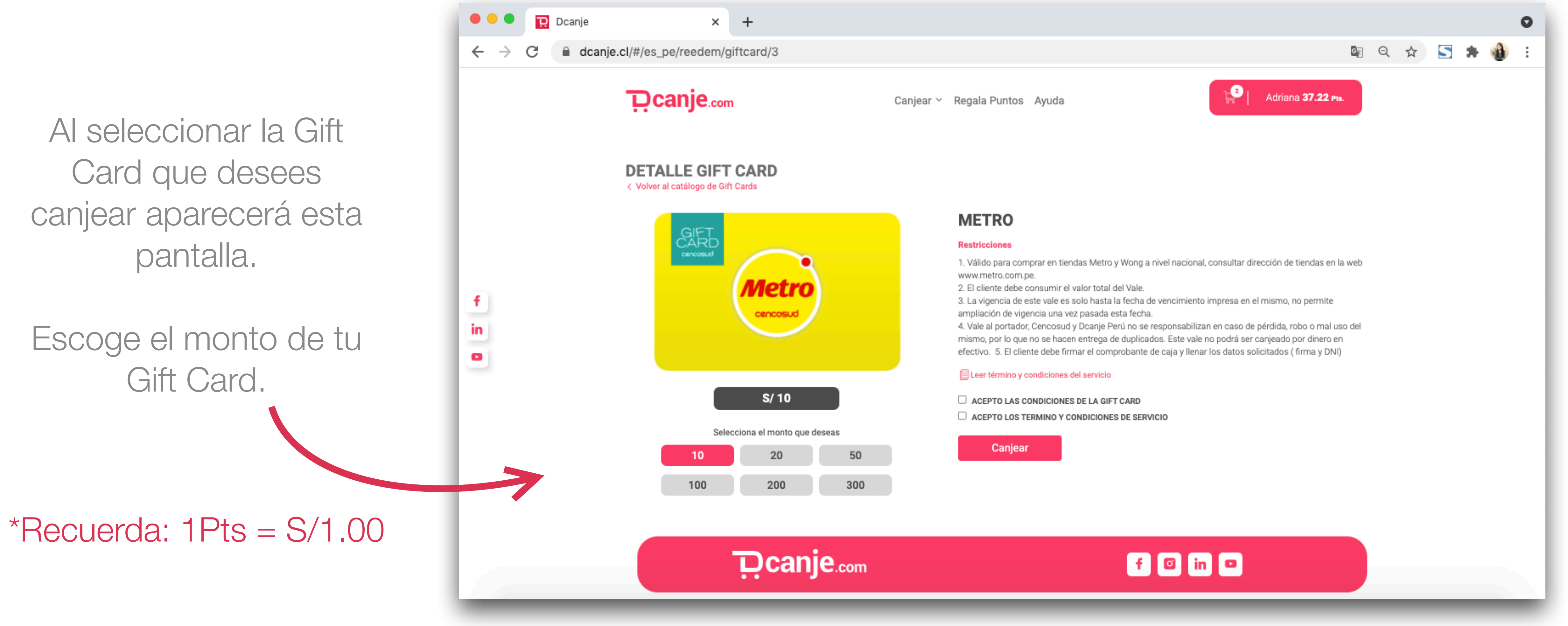

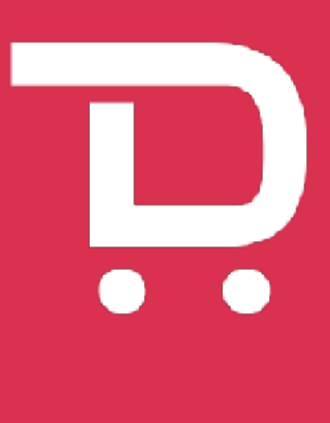

# Paso 11 Acepta los términos y condiciones

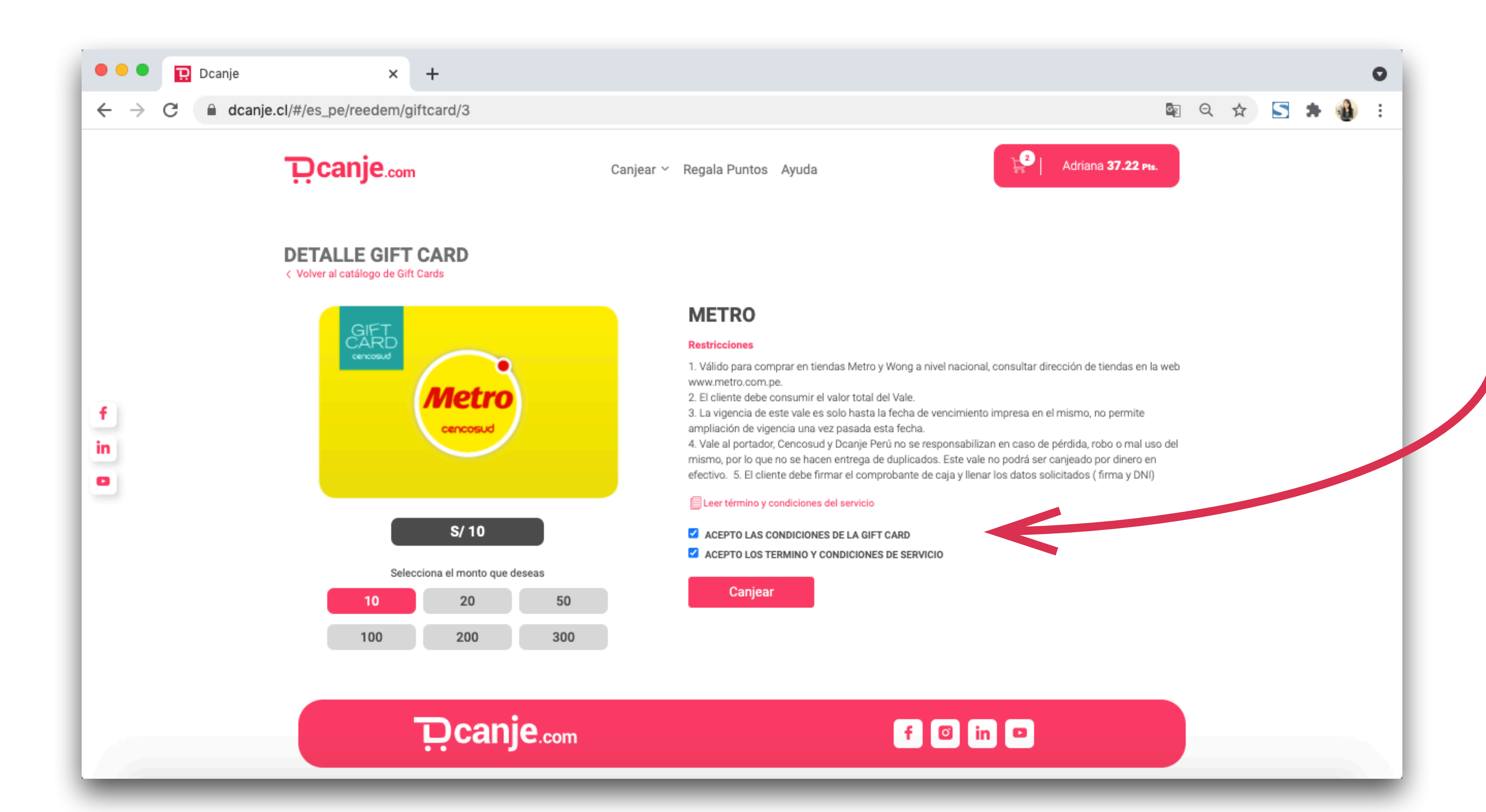

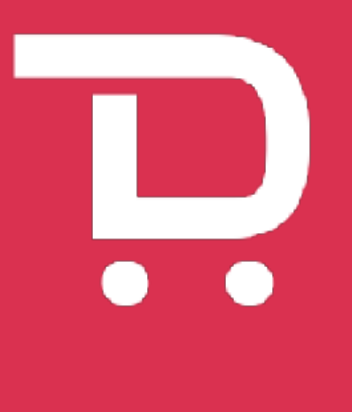

Lee los términos y condiciones y si estas de acuerdo haz check en la casilla

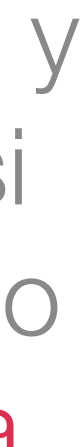

# Paso 12 Canjea

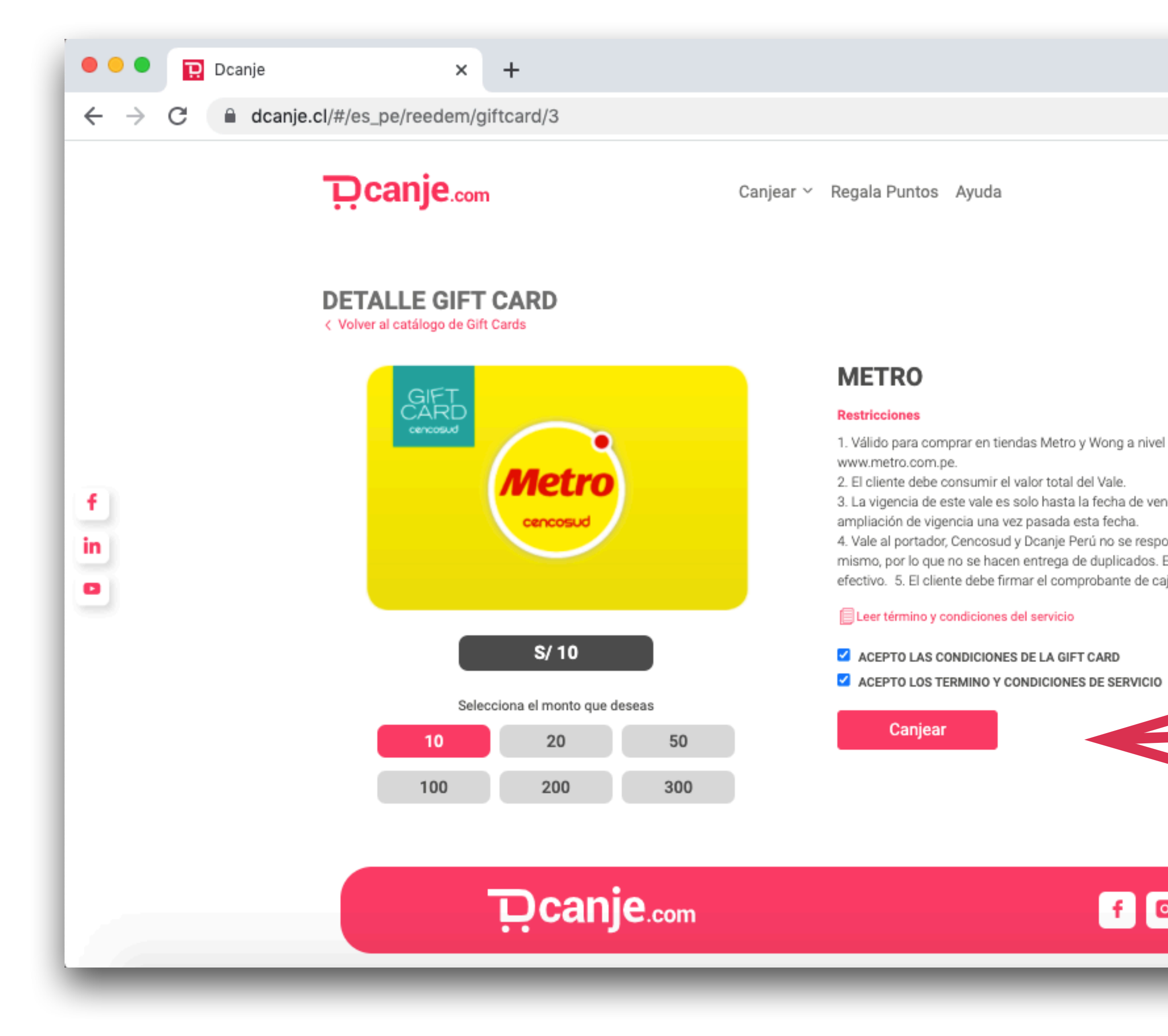

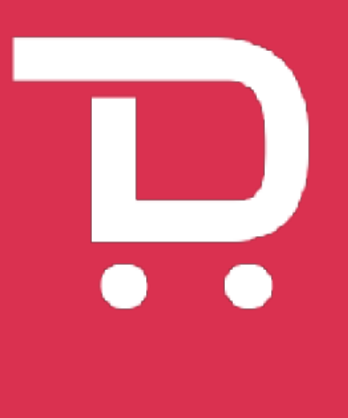

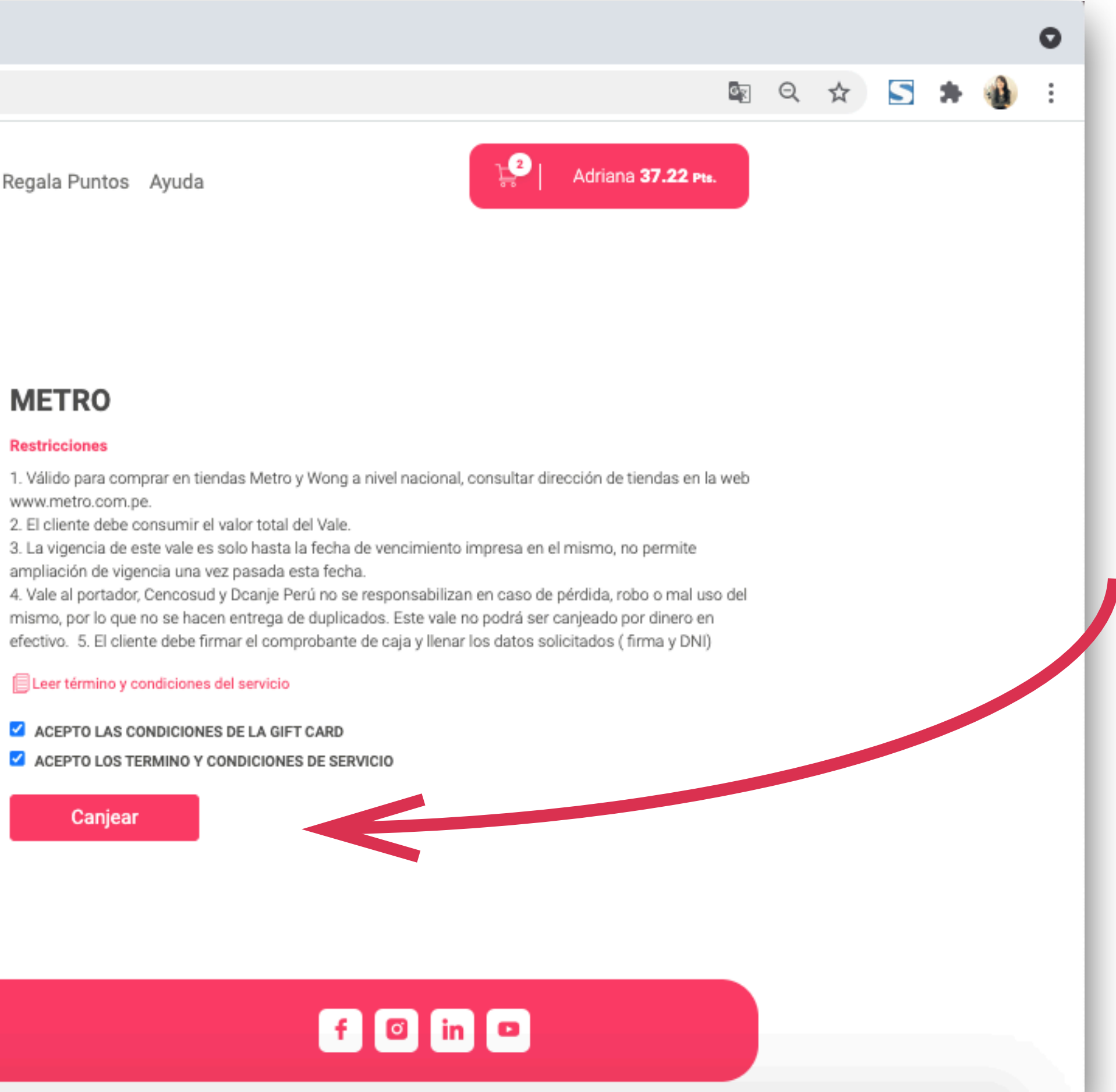

### Luego, haz clic en "Canjear"

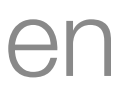

# Paso 13 Confirma una vez más y canjea

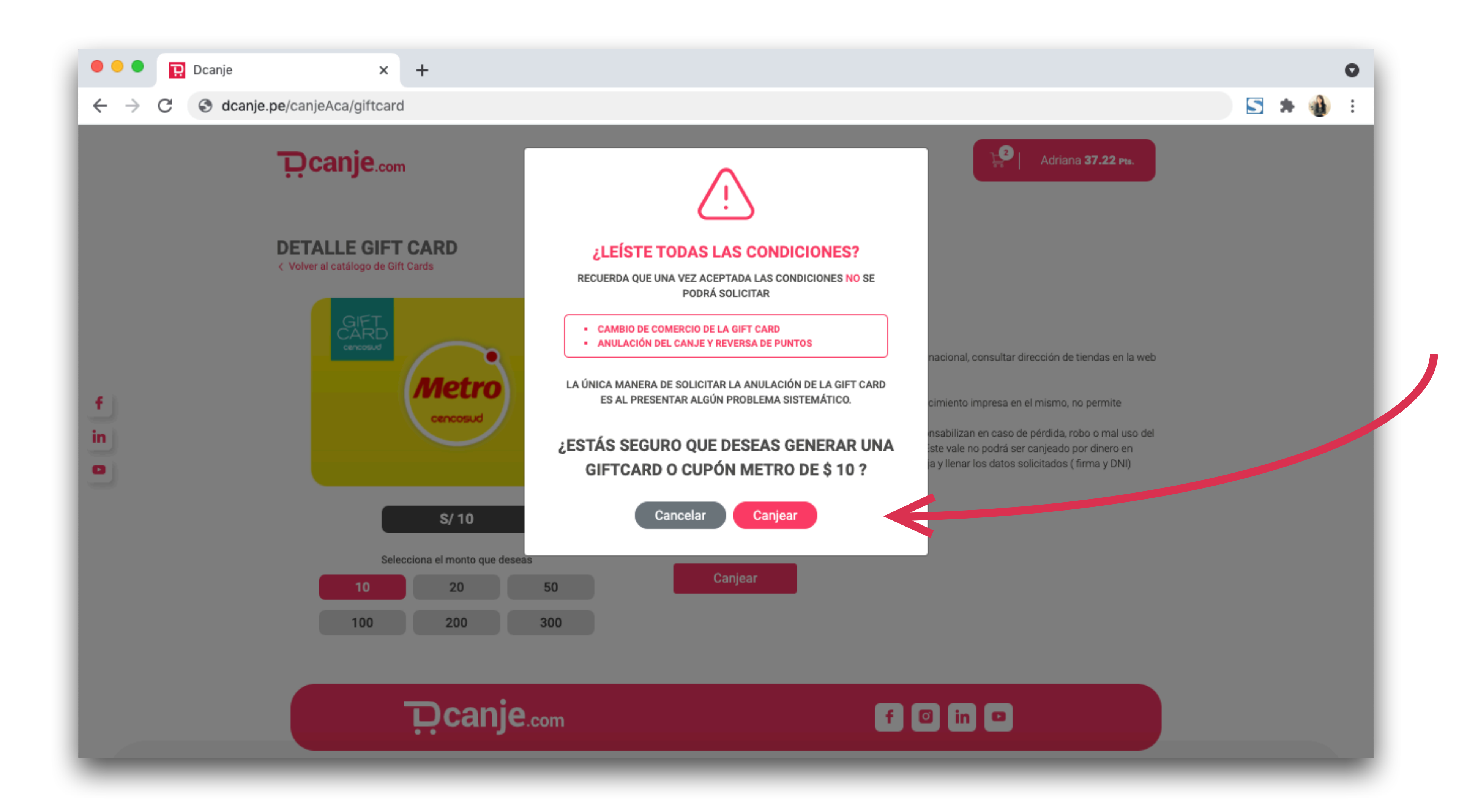

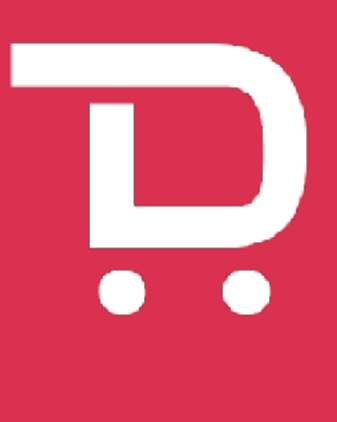

Se te pedirá confirmar una vez más, si todo está correcto haz clic en "Canjear"

# Paso 14 Descarga tu Gift Card

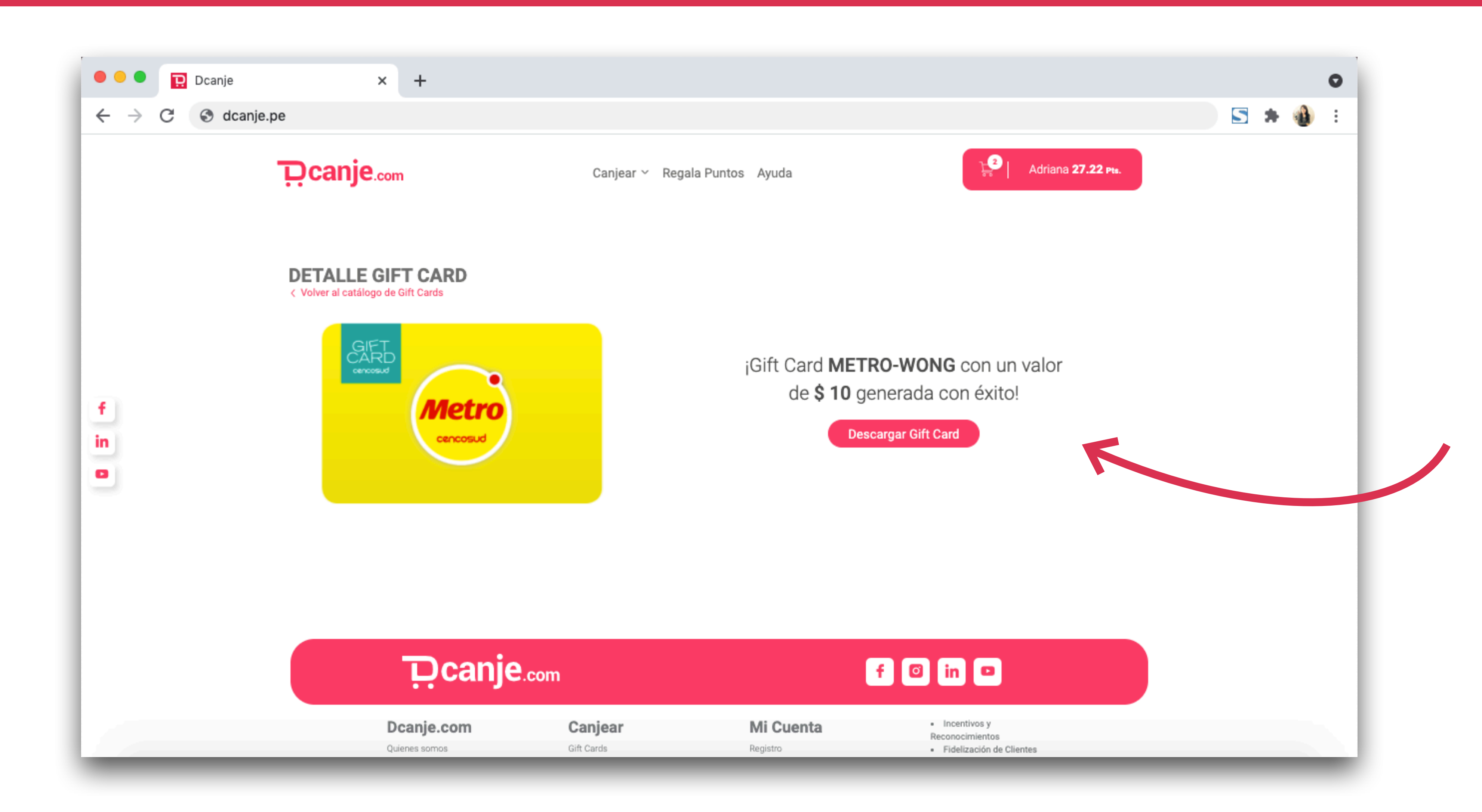

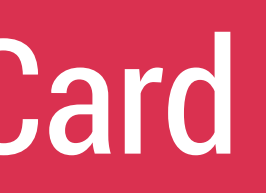

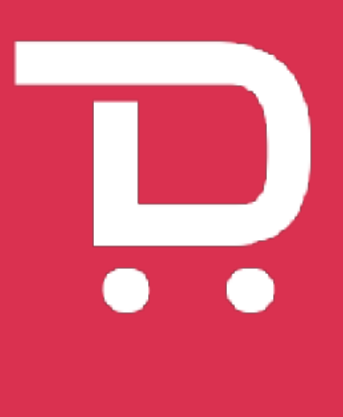

Ahora que ya canjeaste, para abrir tu Gift Card haz clic en "Descargar Gift Card"

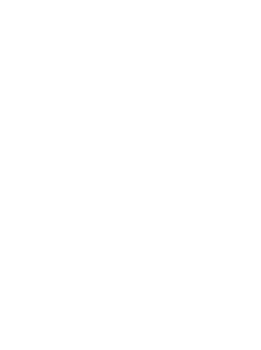

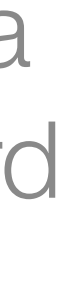

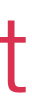

# Paso 15 Descarga tu Gift Card

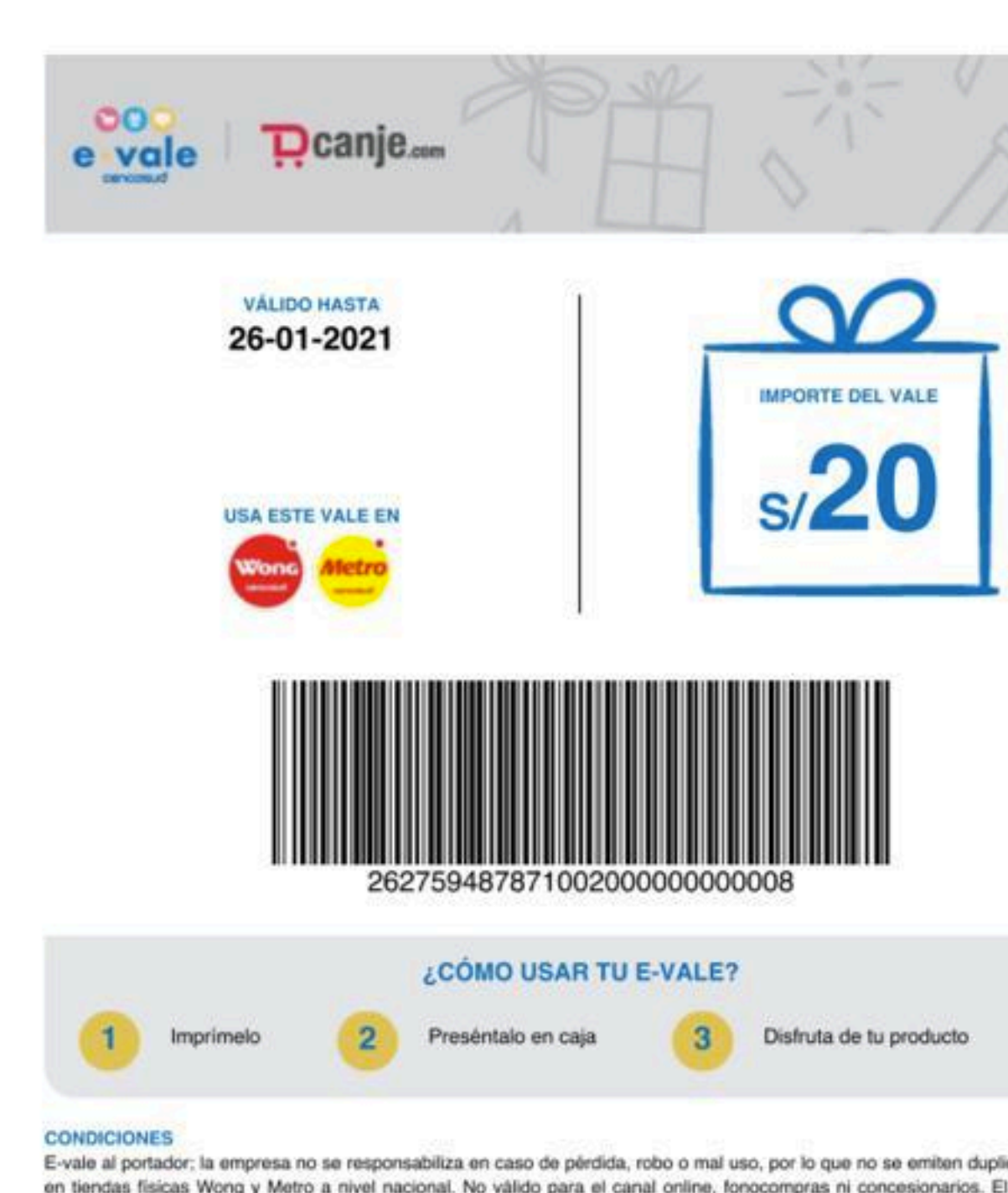

E-vale al portador; la empresa no se responsabiliza en caso de pérdida, robo o mal uso, por lo que no se emiten duplicados. Válido en tiendas físicas Wong y Metro a nivel nacional. No válido para el canal online, fonocompras ni concesionarios. El cliente debe consumir el valor total del vale. La vigencia de este vale es solo hasta la fecha de vencimiento impresa en el mismo, no se permiten ampliaciones. El presente vale no podrá ser canjeado por dinero en efectivo. Para mayor información sobre establecimientos afiliados, términos y condiciones de uso ingresar a www.wong.pe/Institucional/ventas-corporativas

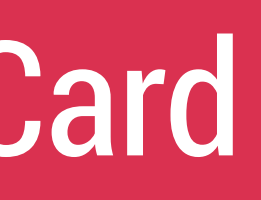

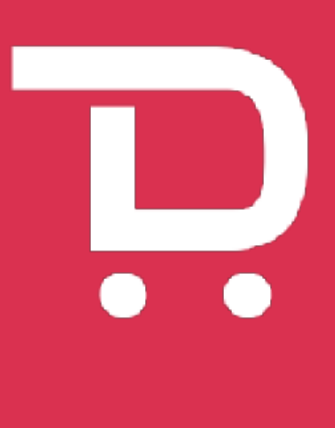

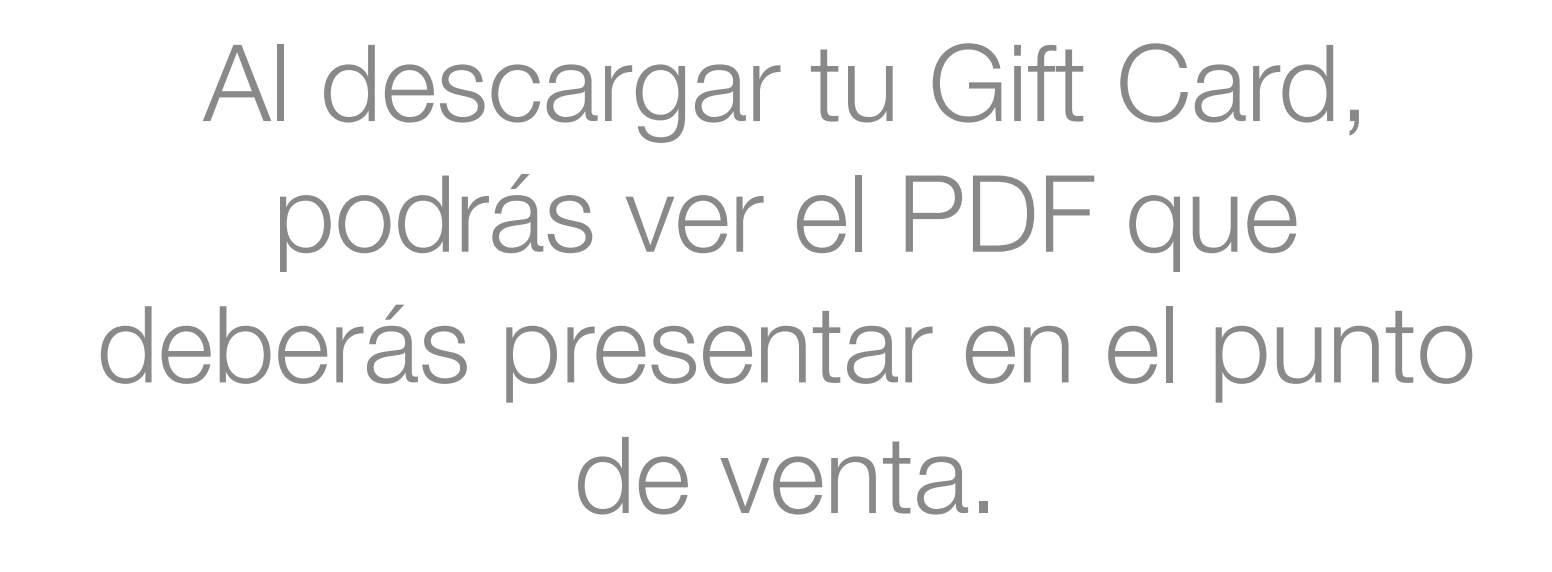

# Nota Sipierdes tu Gift Card no te asustes

| 🔎 🔍 🔃 Dcanje                            | × -                | +                                                                                                    |                                                                                                    |
|-----------------------------------------|--------------------|----------------------------------------------------------------------------------------------------|----------------------------------------------------------------------------------------------------|
| $\leftarrow$ $\rightarrow$ C $\odot$ dc | anje.pe            |                                                                                                    |                                                                                                    |
|                                         | <b>D</b> canje.com | Canjear 🗸                                                                                                    | Regala Puntos Ayuda                                                                                    |
|                                         |                    |                                                                                                    | BALANCE NOTIFICACIONES                                                                                 |
| f<br>in<br>o                            |                    | <section-header><section-header><section-header><text><text><text><text></text></text></text></text></section-header></section-header></section-header> | GIFT CARDS<br>Wonto Gift Card: 10<br>Código:<br>2627641463410010000000000000<br>Expiración: 2022-02-04 |
|                                         |                    |                                                                                                    | Monto Gift Card: 2<br>Código: 13076373182438<br>Expiración: 2021-08-30                                 |
|                                         |                    |                                                                                                    | Metro                                                                                                  |
|                                         |                    |                                                                                                    | Monto Gift Card: 25<br>Código: 13096599137930<br>Expiración: 2022-01-06                                |
|                                         |                    |                                                                                                    | Dcanie                                                                                                 |
|                                         |                    |                                                                                                    |                                                                                                    |

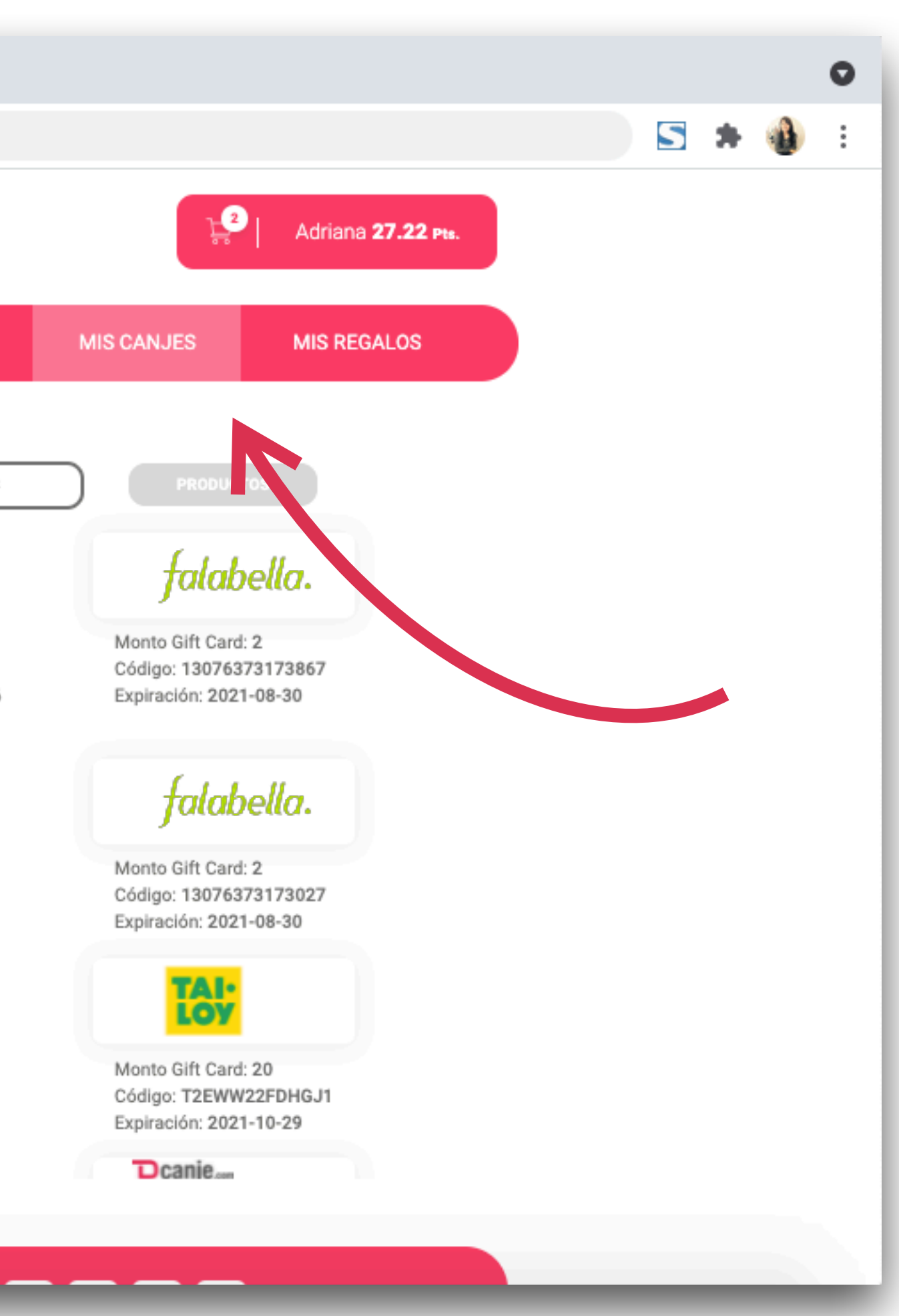

Tus Gift Cards canjeadas siempre estarán disponibles en "Mis canjes" en tu cuenta en dcanje.pe, solo debes seleccionar la que necesites.

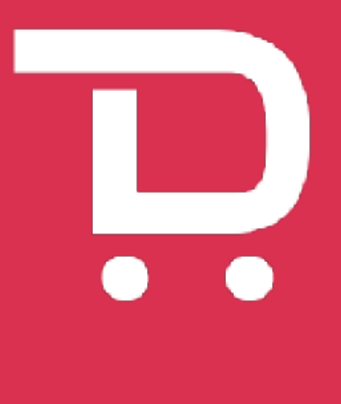

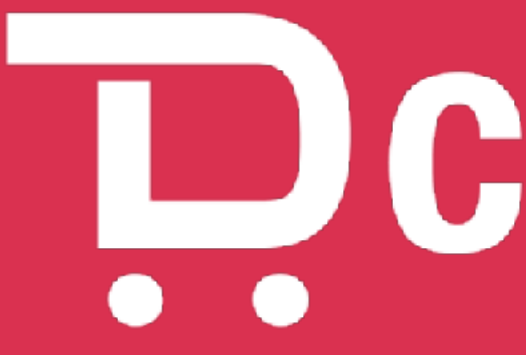

Can B.com